TÁJÉKOZTATÓ A CobraContoLight V2018.2 VERZIÓHOZ Változások a V2018.1 verzió kiadása után

## CobraContoLight alkalmazás

#### Számlakészítés

# NAV Online számlázás

NAV tájékoztató honlap a tesztelésről: https://onlineszamla-test.nav.gov.hu/home

NAV tájékoztató a regisztrációról: https://onlineszamla-test.nav.gov.hu/tajekoztatas\_a\_regisztraciorol

Tekintettel a 2018.07.01-én életbelépő törvényi változásokra, a 100e Forinttal megegyező vagy azt meghaladó értékű Áfa tartalommal bíró számlák Online feladási kötelezettségre a következő funkciómódosulások érhetőek el jelen verziótól:

#### Számlatömb beállítása NAV Online feladásra:

Főmenü – Számlakészítés – Karbantartás – Számlatömbök elérési úton válaszható lett pipával, hogy az adott számlatömb az Online Számla Rendszerbe feladandó-e vagy sem. Ha nincs kipipálva akkor nem adja fel a számlát a NAV Online Számla Rendszerbe!

|                        | ceg - Számlaállomány |                       |                                                         |  |  |  |  |  |  |
|------------------------|----------------------|-----------------------|---------------------------------------------------------|--|--|--|--|--|--|
| $\mathbf{e}$           |                      |                       |                                                         |  |  |  |  |  |  |
| Alapadatok             |                      |                       |                                                         |  |  |  |  |  |  |
| Megnevezés:*           | Normál számlák HUF   |                       | 🔲 Egyszerűsített számla                                 |  |  |  |  |  |  |
| Deviza:*               | HUF - Alapértelmez   | ett ügylet:* Belföldi | ▼ ♥ Online Számla Rendszerbe feladandó                  |  |  |  |  |  |  |
| Bankszámla:*           | Budapest Bank Nyrt.  |                       | <ul> <li>Partner mód:* Globális cégbeállítás</li> </ul> |  |  |  |  |  |  |
| Kerekítés              |                      |                       | Teljesítés módja                                        |  |  |  |  |  |  |
| Vettó tételér          | ték 🛛 👽 Tételsor ÁFA | ☑ Bruttó tételérték   | 🔲 Folyamatos 🔲 Számlánként nem bírálható felül          |  |  |  |  |  |  |
| Bizonylattömbö         | k                    |                       | Raktárak                                                |  |  |  |  |  |  |
| Adóév                  | Előtag               | [db] L U              | Megnevezés A                                            |  |  |  |  |  |  |
|                        | N17                  | 35 🔳 🔳                | 🔸 Főraktár 👻 🔽                                          |  |  |  |  |  |  |
| 2018                   | N18                  | 21                    | Raktár 2                                                |  |  |  |  |  |  |
|                        |                      |                       | Raktár 3                                                |  |  |  |  |  |  |
|                        |                      |                       | ₩ ≪ < 1/3 > > > + × < 🔅 🛓 < >                           |  |  |  |  |  |  |
| Készletcsökkentési mód |                      |                       |                                                         |  |  |  |  |  |  |
| i 👦 🔹 🍃 👻 💐 🗸          |                      |                       |                                                         |  |  |  |  |  |  |
|                        |                      |                       | 🥝 <u>O</u> K 🔯 <u>M</u> égsem                           |  |  |  |  |  |  |

Változások a V2018.1 verzió kiadása után

#### Online Számla Rendszer interface beállítása

Főmenü – Számlakészítés – Online számla rendszer – Karbantartás – Beállítások ablak

| ceg - Online Számla Rendszer interface beállítás – 🗖 |
|------------------------------------------------------|
|                                                      |
| Beállítások Alapértelmezett technikai felhasználó    |
| ÁFA tartalom küszöbérték: 100 000,00                 |
| Számla feladás kezdő dátuma: 2018.06.01.             |
| Proxy beállítás                                      |
| Proxy host:                                          |
| Proxy port:                                          |
| NAV interface                                        |
| Feladás NAV TESZT környezetbe                        |
| https://api-test.onlineszamla.nav.gov.hu             |
| Feladás NAV éles környezetbe                         |
| https://api.onlineszamla.nav.gov.hu                  |
|                                                      |
| 🧭 OK 😢 Mégsem                                        |

**ÁFA tartalom mértéke: 100 000,00,- Ft a törvényileg előírt mérték,** de ez egyénileg paraméterezhető (kisebb érték megadása is lehetséges és törvényes). A 100 000,- Ft-nál nagyobb érték megadása esetén nem felel meg a törvényi előírásoknak a számlázás, így ez NEM javasolt!

Számla feladás kezdő dátuma: a tesztelés megkezdése miatt megadható korábbi dátum is, mint 2018.07.01, de ennél későbbi dátum NEM javasolt.

**Proxy beállítás:** Alapesetben ide nem kell írni semmit a program megfelelő működéséhez, ilyenkor a Windows alap beállítását veszi figyelembe. Eltérő esetben a helyi rendszergazda közreműködése szükséges ezen adatok megfelelő megadásához. Autentikáció tekintetében a Windows-ba bejelentkezett felhasználó nevét, jelszavát veszi a proxy-n való kilépéshez.

**NAV interface:** Tesztidőszak alatt a Feladás NAV TESZT környezetbe legyen az aktív, de a 2018.07.01-i határidő eljövetelekor a Feladás NAV éles környezetbe kell, hogy aktív legyen. A rádiógomb átállítását a felhasználónak kell elvégeznie. A beírt értékek nem módosíthatók felhasználó által, így ezek csak tájékoztató adatok.

# Változások a V2018.1 verzió kiadása után

### Technikai felhasználó ablakok

|                         | g - Online Számla Rendszer interface beállítás 🛛 🗕 🗖 |
|-------------------------|------------------------------------------------------|
|                         | technikai felhasználó                                |
| TESZT környezet         |                                                      |
| Technikai felhasználó:* | 2qQwzOmORdjo3vz                                      |
| Jelszó:*                | ******                                               |
| XML aláírókulcs:*       | d5-9c60-ed07f0b8346b210TWWYOW3E5                     |
| XML cserekulcs:*        | f821210TWWY07IE6                                     |
| ÉLES Környezet          |                                                      |
| Technikai felhasználó:* |                                                      |
| Jelszó:*                |                                                      |
| XML aláírókulcs:*       |                                                      |
| XML cserekulcs:*        |                                                      |
|                         |                                                      |
|                         |                                                      |

Alapértelmezett technikai felhasználó: **a NAV regisztráció során kapott adatokkal kell felölteni**. Adószámonként egy alapértelmezett technikai felhasználót hoz létre a NAV.

A CobraContoLight számlázó programban több felhasználó esetén lehetőség van a programba bejelentkezett felhasználókat külön-külön megkülönböztetni online számlázás tekintetében, az új technikai felhasználók regisztrálása után. Az Cobra.Light.Admin programban a felhasználók menüpont alatt lehetőség van felhasználónkénti technikai felhasználó beállítására, a Nemzeti Adó- és Vámhivatal által megküldött adatok alapján.

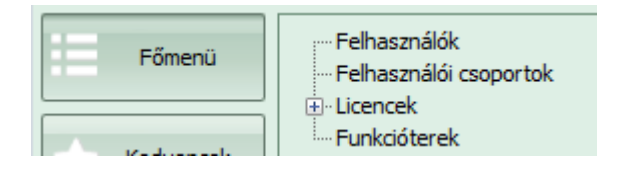

| <u>()</u> () + ()                   | ceg - F        | elh | iasználó – 🗖                                                   |
|-------------------------------------|----------------|-----|----------------------------------------------------------------|
|                                     | 3              |     |                                                                |
| Felhasználó                         |                |     | Adattér jogosultságok                                          |
| Bejelentkezési név:* cobra          |                |     | Adattér Hozzáférés                                             |
| Teljes név:* Alapértelmeze          | tt felhasználó |     |                                                                |
| Státusz:*                           | Aktív 👻        |     |                                                                |
| Alapértelmezett adattér jogosultság | : Módosítás 👻  |     |                                                                |
| Utolsó bejelentkezési kísérlet:     | 2018.06.15.    |     |                                                                |
| Utolsó sikeres bejelentkezés:       | 2018.06.15.    |     |                                                                |
| ☆ Csoporttagság                     |                |     |                                                                |
| Felhasználói csoport                |                |     |                                                                |
|                                     | ,              |     |                                                                |
|                                     |                |     |                                                                |
|                                     |                | ĺ   |                                                                |
|                                     |                |     |                                                                |
|                                     |                |     |                                                                |
| ☆ Funkció jogosulságok              |                |     |                                                                |
| Funkció                             | Engedélyezve   |     | ₩ 4 4 0/0 > >> ++                                              |
| > GDPR: személyek anonimizálása     | ▼ Ø            |     | Online számla rendszer technikai felhasználó ÉLES környezethez |
|                                     |                |     | Technikai felhasználó:                                         |
|                                     |                |     | Jelszó:                                                        |
|                                     |                |     | XML aláírókulcs:                                               |
|                                     | A 10 Y 4       |     | XML cserekulcs:                                                |
|                                     |                |     |                                                                |
| Új jelszó                           |                |     | 🧭 OK 🔞 Mégsem                                                  |

# Változások a V2018.1 verzió kiadása után

Bővebb információt a regisztrációról az alábbi linkre kattintva olvashat:

http://help.cobraszamlazoprogram.hu/wp-content/uploads/2018/06/regisztracio\_feltetelei.pdf

Főmenü – Számlakészítés – Online számla rendszer – Számla adatszolgáltatás

#### Változások a V2018.1 verzió kiadása után

|             | Kiválasztás: ceg - Online Számla Rendszer – 🗖 |              |                           |                   |                    |                |        |   |                        |                  |                |          |
|-------------|-----------------------------------------------|--------------|---------------------------|-------------------|--------------------|----------------|--------|---|------------------------|------------------|----------------|----------|
| $\mathbf{}$ |                                               |              |                           |                   |                    |                |        |   |                        |                  | 📃 Sorok szán   | na: 136  |
| Sorszám     | Bizonylatszám                                 | Kiállítva    | Partner                   | Nettó             | ÁFA(HUF)           | Bruttó         | Deviza | Á | Feladás státusza       | Számla státusz   | Tranzakció kód |          |
|             | 2 XX-000002/18                                | 2018.06.20.  | Mr President              | -500 000,00       | -135 000,00        | -635 000,00    | HUF    | X | Feldolgozás sikertelen | Feladott számla  | 278IWDZ546VH   | -        |
|             | 2 CC-000002/18                                | 2018.06.20.  | Mr President              | -500 000,00       | -135 000,00        | -635 000,00    | HUF    | 2 | Feldolgozás sikertelen | Feladott számla  | 278IZEBMMFSS   |          |
|             | 2 YY-000002/18                                | 2018.06.20.  | Mr President              | -500 000,00       | -135 000,00        | -635 000,00    | HUF    | 2 | Nincs elküldve         | Még nincs döntés |                |          |
|             | 1 TY-000001/18                                | 2018.06.20.  | Mr President              | 500 000,00        | 135 000,00         | 635 000,00     | HUF    |   | Nincs elküldve         | Még nincs döntés |                |          |
|             | 28 N18-000028/18                              | 2018.06.19.  | KFK                       | 2 000 000,00      | 540 000,00         | 2 540 000,00   | HUF    |   | Feldolgozás sikertelen | Feladott számla  | 278IOOS9WHWD   |          |
|             | 27 N18-000027/18                              | 2018.06.19.  | KFK                       | 1 000 000,00      | 270 000,00         | 1 270 000,00   | HUF    |   | Sikeres feldolgozás    | Feladott számla  | 278100JR 1ZM4  |          |
|             | 26 N18-000026/18                              | 2018.06.19.  | KFK                       | 1 000 000,00      | 270 000,00         | 1 270 000,00   | HUF    |   | Nincs elküldve         | Nem belföldi adó |                |          |
|             | 25 N18-000025/18                              | 2018.06.19.  | KFK                       | 1 000 000,00      | 270 000,00         | 1 270 000,00   | HUF    |   | Nincs elküldve         | Nem adóalany     |                |          |
|             | 24 N18-000024/18                              | 2018.06.19.  | Mr President              | 787 402,00        | 212 598,00         | 1 000 000,00   | HUF    |   | Sikeres feldolgozás    | Feladott számla  | 277EC2014AEJ   |          |
|             | 23 N18-000023/18                              | 2018.06.19.  | Mr President              | -2 000 000,00     | -540 000,00        | -2 540 000,00  | HUF    | X | Feldolgozás sikertelen | Feladott számla  | 277DA0X3XDJ5   |          |
|             | 22 N18-000022/18                              | 2018.06.19.  | Mr President              | 2 000 000,00      | 540 000,00         | 2 540 000,00   | HUF    |   | Sikeres feldolgozás    | Feladott számla  | 277D18IG08OT   |          |
|             | 10 EUR-000010/18                              | 2018.06.19.  | Mr President              | 3 000,00          | 252 153,00         | 3 8 10,00      | EUR    |   | Sikeres feldolgozás    | Feladott számla  | 278IOPG6LMWJ   |          |
|             | 9 EUR-000009/18                               | 2018.06.19.  | Mr President              | 3 000,00          | 252 153,00         | 3 8 10,00      | EUR    |   | Sikeres feldolgozás    | Feladott számla  | 278IOP8HNKMD   |          |
|             | 8 EUR-000008/18                               | 2018.06.19.  | KFK                       | 5 000,00          | 420 255,00         | 6 350,00       | EUR    |   | Feldolgozás sikertelen | Feladott számla  | 278IOOZK76U5   |          |
|             | 7 EUR-000007/18                               | 2018.06.19.  | Mr President              | 5 000,00          | 420 255,00         | 6 350,00       | EUR    |   | Sikeres feldolgozás    | Feladott számla  | 277DUJXFB0MY   |          |
|             | 6 EUR-000006/18                               | 2018.06.19.  | Mr President              | 3 937,01          | 330 908,79         | 5 000,00       | EUR    |   | Feldolgozás sikertelen | Feladott számla  | 277DA1KCSW3B   | -        |
| 🕴 🍃 Megr    | nyitás 👻 🔞 Frissíte                           | és   💐 📲 😫 🍰 | Státusz lekérdezés  🟦 Int | terface log 🛛 😡 N | /lanuálisan feltöl | ltve 💊 NAV fel | adás   |   |                        |                  |                |          |
|             |                                               |              |                           |                   |                    |                |        |   |                        |                  |                |          |
| Számlatömt  | D:                                            |              | Adoev:                    | Bizonylatszám:    |                    |                |        |   |                        | NAV statusz:     |                |          |
|             |                                               |              | • •                       | Kezdodik          | •                  |                |        |   |                        |                  |                | <b>•</b> |
| Goszak:     |                                               |              |                           | Partnernev:       | -                  |                |        |   |                        | Szamia statusz   |                | _        |
|             | <b>*</b> ][                                   |              | · ·                       | Rezubuik          |                    |                |        |   |                        | ] [              |                |          |
|             |                                               |              |                           |                   |                    |                |        |   |                        |                  |                |          |
|             |                                               |              |                           |                   |                    |                |        |   |                        | $\bigcirc$       | OK 🔞 Még       | Isem     |

Itt ellenőrizhető a számla beküldésének státusza.

🥪 Megnyitás 🔹 gombra kattintva az adott számla tekinthető meg.

Frissités gombra kattintva a szűrési paramétereknek megadott számlalista jelenik meg.

💐 🕶 gombra kattintva listát lehet a megadott feltételek szerint exportálni.

Státusz lekérdezés

gombbal ellenőrizhető melyik számla, milyen státusszal rendelkezik. A számla státusza lehet:

- Sikeres feldolgozás ez a számla rendben megérkezett a NAV rendszerébe.
- Feldolgozás sikertelen ez a számla nem érkezett meg rendben, a NAV rendszere nem tudta feldolgozni. Ebben az esetben az interface logban megtekinthető, hogy a számla feldolgozása hol akadt el.
- Nincs elküldve ezek a számlák nem lettek feladva.

A státusz lekérdezés időnként automatikusan frissül, de a helyi internetkapcsolat sebessége, ill. a NAV rendszer pillanatnyi terheltsége miatt a státuszfrissülés ideje eltérő lehet. Javasolt nap végén a kiállított számlák ellenőrzése.

Manuálisan feltöltve funkció abban az esetben használható, ha kézzel töltjük fel a NAV oldalán a számlát. Ez csak abban az esetben lehetséges gépi számlázás esetén, ha nincs internet kapcsolat hosszabb ideig. A Manuálisan feltöltve bekapcsolásával az adott számlát Sikeres feldolgozás státusszal látja el a program, így elkerülhető annak dupla feladása.

Változások a V2018.1 verzió kiadása után

# 🚳 NAV feladás

**amely annak kiállításakor nem került feladásra a NAV-hoz.** Ennek oka lehet internethiány, hibás technikai felhasználó megadás stb.

Online Számla Rendszer – Tranzakciós Log

| <u>()</u>            |               |          |           | ceg -           | - Online Számla Rends | zer tranz | akciós | log             |                    |                           | - 1                    | ×                 |
|----------------------|---------------|----------|-----------|-----------------|-----------------------|-----------|--------|-----------------|--------------------|---------------------------|------------------------|-------------------|
|                      |               |          |           |                 |                       |           |        |                 |                    |                           | Sorok sz               | táma: 4           |
| Bejegyzés            | Funkció       | Eredmény | Hibakód   | Számlaszám      | Státusz               | Techn     | Üz     | Üz.figy.        | Interface üzenet   | Technikai validációs hiba | Üzleti hiba Üzleti fiç | $\leftrightarrow$ |
| 2018.06.20. 08:26:28 | GenerateXML   | ОК       |           | N18-000030/18   |                       |           |        |                 | XML Generálás sike | res                       |                        |                   |
| 2018.06.20. 08:26:29 | Token kérés   | ОК       |           | N18-000030/18   |                       |           |        |                 |                    |                           |                        |                   |
| 2018.06.20. 08:26:29 | Számla küldés | ОК       |           | N18-000030/18   |                       |           |        |                 |                    |                           |                        |                   |
| 2018.06.20. 08:26:33 | Státusz leké  | ОК       |           | N18-000030/18   | Sikeres feldolgozás   |           |        | <b>V</b>        |                    |                           |                        |                   |
| : W Tantés   D Fr    | iscház 🐻 y    |          |           |                 |                       |           |        |                 |                    |                           |                        | ×                 |
| 🗄 🐹 Törlés   🕲 Fr    | issités 🛛 🔊 🕶 |          |           |                 |                       |           |        |                 |                    |                           |                        |                   |
| Időszak:             |               | Bizony   | ylatszám: |                 | Számla státusz:       |           | 5      | Gervice hívás e | redmény            | 🔲 Technikai hiba          | 🔲 Üzleti figyelmezt    | etés              |
|                      | -             | ✓ Kezd   | ődik      | ▼ N18-000030/18 |                       |           | -      | Sikeres         | 🔘 Sikertelen 💿 Ös  | szes 🔲 Üzleti hiba        |                        |                   |

A NAV által visszaküldött státuszok ellenőrizhetők haladó felhasználóknak. A Technikai hiba és Üzleti hiba esetén sikertelen volt a feladás.

| Technikai validációs hiba | Üzleti hiba |
|---------------------------|-------------|
|---------------------------|-------------|

Ebben az esetben az adott fülre kattintva ellenőrizhető, miért volt sikertelen a feldolgozás.

Típushibák között szerepel a rossz adószám megadása. Ez esetben, a számla státuszában "Nem belföldi adóalany" érték szerepel.

| Feladás státusza | Számla státusz        |
|------------------|-----------------------|
| Nincs elküldve   | Nem belföldi adóalany |

Ha nem éri el a számla áfa tartalma a beállított mértéket, abban az esetben Limit alatti Áfa tartalom szerepel a státuszban.

| Feladás státusza | Számla státusz            |  |  |
|------------------|---------------------------|--|--|
| Nincs elküldve   | Limit alatti ÁFA tartalom |  |  |

#### Változások a V2018.1 verzió kiadása után

A nincs elküldve sikertelen feldolgozás esetén internethiány vagy a NAV pillanatnyi túlterheltsége az ok.

| Feladás státusza | Számla státusz               |  |  |
|------------------|------------------------------|--|--|
| Nincs elküldve   | Sikertelen feladási kísérlet |  |  |

Amennyiben EU tagállam vagy Egyéb az ügylet típusa (tehát nem belföldi), abban az esetben a következő üzenet szerepel. Az ok, hogy az ilyen számlákat nem kell feladni a NAV-hoz, hiába éri el az áfa tartalom a mértéket. Ez az üzenet szerepel akkor is, ha nincs adószáma a partnernek (partnerekben a rendelkezik adószámmal pipa ki van kapcsolva) vagy természetes személy beállítása van.

| Feladás státusza | Számla státusz   |
|------------------|------------------|
| Nincs elküldve   | Még nincs döntés |

Üzleti figyelmeztetés esetén sikeres volt a beküldés, de a NAV által javasolt paraméterekhez képest eltérés van, ami hosszú távon javítandó / változtatandó.

#### Online Számla Rendszer – Számla csoportos feladás és státusz csoportos lekérdezés

A két menüben lehetőség van csoportosan feladni a nem feladott státusszal rendelkező számlákat, illetve egyszerre több számla státuszát lekérdezni.

Partner; GDPR

Funkcióbővülés:

GDPR Fejlesztés: (következő oldal)

Változások a V2018.1 verzió kiadása után

|                                                        | 11 - Partnerek   | - = x                                        |
|--------------------------------------------------------|------------------|----------------------------------------------|
|                                                        |                  | 🗮 Nincs értékes adat                         |
| Név                                                    | Cím              | Irsz                                         |
| •                                                      |                  |                                              |
|                                                        |                  |                                              |
|                                                        |                  |                                              |
|                                                        |                  |                                              |
|                                                        |                  |                                              |
|                                                        |                  |                                              |
|                                                        |                  |                                              |
|                                                        |                  |                                              |
|                                                        |                  |                                              |
|                                                        |                  |                                              |
|                                                        |                  |                                              |
|                                                        |                  |                                              |
|                                                        |                  |                                              |
|                                                        |                  |                                              |
|                                                        |                  |                                              |
| 🚦 👍 Uj adat 👻 🌽 Megnyitás 👻 💥 Törlés   🍪 Frissítés   🗟 | 🛛 👻 Anonimizálás |                                              |
| Név: Azonosító:                                        |                  | Kategória:                                   |
|                                                        | ✓ Kezdödik ✓     |                                              |
| viii.                                                  | Alia             | Aktív 🔿 Inaktív 🔿 Mindegy 🔽 Anonimizáltak is |
|                                                        |                  |                                              |

A partner adatok bővültek a "Természetes személy" és "Anonimizált" jelekkel.

Az "Anonimizált" jel nem állítható, azt külön funkció fogja kezelni. A Partner browserben az anonimizáltak alapból nem jelennek meg, de kapcsolóval láthatóvá tehetők (a már inaktív partnerek szűrése esetén).

| 0                                                                   |                                                  | 11 - Partner            |                         |                                               |                  |                                    |
|---------------------------------------------------------------------|--------------------------------------------------|-------------------------|-------------------------|-----------------------------------------------|------------------|------------------------------------|
| Név:* Név a bizonylaton:<br>Új partner                              |                                                  | Természete<br>Inaktív   | <b>es személy</b><br>va | Valódi cím<br>Ország:<br>Magyarorsz<br>Irsz.: | tág              | Régió:                             |
| Honi:                                                               | Közösségi (EU):                                  | Csoportos:              |                         | Kerület:<br>Közterület n                      | Utca, hsz.:      | Jellege:                           |
| Beállítások<br>Fizetési mód*:<br>Átutalás •<br>Termékdii ügyletkód: | Á <u>rforma*:</u><br>Listaár ▼<br>Deviza: Nyelv: | ermékazonosító <u>:</u> | •                       | Száma:<br>Emelet:                             | Épület:<br>Ajtó: | Lépcsőház:                         |
| Azonosítók Kommunikáció Kateg                                       | HUF • magyar •<br>póriák Megjegyzés<br>Érték     | Pénzforgalmi elszámolá: | sú                      | Levelezési<br>Ország:<br>Magyarorsz<br>Irsz.: | cím 💽            | 7 Azonos a valódi címmel<br>Régió: |
|                                                                     |                                                  |                         |                         | Utca, hsz.:                                   |                  |                                    |
|                                                                     | × (0) •                                          |                         | <u> </u>                |                                               | <b>1</b>         | OK 😢 Mégsem                        |

### Változások a V2018.1 verzió kiadása után

#### Természetes személy beállítása:

Új partner felvitelekor a "Természetes személy" kapcsoló alapállapota a Cobra.Light.Admin – Beállítások -Rendszerbeállításokban szabályozható a "Partner.TermészetesSzemély.Alapértelmezett" kapcsolóval. Alapesetben nincs bekapcsolva.

GDPR miatti anonimizálás: Cobra.Conto.Admin – Főmenü – Felhasználó - Funkció jogosultságok – GDPR: személyek anonimizálása engedélyezése szükséges, hogy jogosult legyen a felhasználó futtatni az anonimizálást.

|                                       | 11 - Fe       | elha | sználó          |         |       |    |          |
|---------------------------------------|---------------|------|-----------------|---------|-------|----|----------|
| Felhasználó                           |               | ] [  | Adattér jogosul | tságok  |       |    |          |
| Bejelentkezési név:* cobra            |               |      | Adattér         |         |       | Ho | zzáférés |
| Teljes név:* Alapértelmezet           | t felhasználó |      |                 |         |       |    |          |
| Státusz:*                             | Aktív -       |      |                 |         |       |    |          |
| Alapértelmezett adattér jogosultság:  | Módosítás 🗸   |      |                 |         |       |    |          |
| Utolsó bejelentkezési kísérlet:       | 2018.06.14.   |      |                 |         |       |    |          |
| Utolsó sikeres bejelentkezés:         | 2018.06.14.   |      |                 |         |       |    |          |
| ☆ Csoporttagság                       |               | 1    |                 |         |       |    |          |
| Felhasználói csoport                  |               |      |                 |         |       |    |          |
|                                       |               |      |                 |         |       |    |          |
|                                       |               |      |                 |         |       |    |          |
|                                       |               | 1    |                 |         |       |    |          |
|                                       |               |      |                 |         |       |    |          |
|                                       |               |      |                 |         |       |    |          |
| ☆ Funkció jogosulságok                |               |      |                 |         |       |    |          |
| Funkció                               | Engedélyezve  |      |                 |         |       |    |          |
| I GDPR: személyek anonimizálása       | V             |      |                 |         |       |    |          |
|                                       |               |      |                 |         |       |    |          |
|                                       |               |      |                 |         |       |    |          |
|                                       | 0             |      |                 |         |       |    |          |
|                                       | -             |      |                 |         |       |    |          |
| + + + + + - + + + - + + + + + + + + + | × × ∢ →       |      | ₩ ₩ 4 0/0       | ▶ ₩ ₩ H | <br>× |    | - F      |
| Új jelszó                             |               |      |                 |         | 0     | ОК | 😢 Mégsem |

Partner Anonimizálás:

Változások a V2018.1 verzió kiadása után

| 🥖 Anonimizá | lás |          |           |         |                  |
|-------------|-----|----------|-----------|---------|------------------|
|             |     |          | Kategó    | ória:   |                  |
| Kezdődik 🔹  |     |          |           |         | <b>*</b>         |
|             |     | Állapot: |           |         |                  |
|             |     | Aktív    | 🔘 Inaktív | Mindegy | Anonimizáltak is |

Kapcsolódó Systemprofile beállítások: GDPR.Anonimizálás.TeljesCím; GDPR.Partner.AnonimNév; GDPR.Telephely.AnonimNév; GDPR.VálozásNapló.Anonimizálva.

#### Partner (Partner) azonimizálása

- 1. A partner rekordban minden személyes adatot tartalmazó adatmező ürítése.
- 2. A név mezőbe az ID (generált sorszám) mező szöveges változata kerül.
- 3. A bizonylatnév mezőbe az "Anonimizált" (vagy paraméterben megadott) szöveg kerül.
- 4. Partner-azonosítók törlése.
- 5. Kommunikációs csatornák törlése.
- 6. A partnerhez tartozó változásnapló törlése (végül egyetlen bejegyzés kerül be az anonimizálás tényéről).
- 7. Az anonimizált (új mező a Partner rekordban) és inaktív jelző beállítása.

#### Felhasználó anonimizálás:

CobraContoAdmin – Főmenü – Felhasználók / GDPR – Felhasználó anonimizálása

|                                                             | Cobra.Light.Admin - ceg                                                                                                    | - = x |
|-------------------------------------------------------------|----------------------------------------------------------------------------------------------------|-------|
| Főmenü<br>Főmenü<br>Kedvencek<br>Törzsadatok<br>Beállítások | Cobra.Light.Admin - ceg                                                                                                    | -  X  |
| 2 Súgó                                                      |                                                                                                    |       |
|                                                             |                                                                                                    |       |
| v2018.2 (x64)                                               | and the second second s | .::   |

### Változások a V2018.1 verzió kiadása után

Az anonimizálás működési paramétereit az Admin felület rendszerbeállítások GDPR kezdetű beállításai tartalmazzák (GDPR.Felhasználó.Anonimnév).

### Anonimizálás folyamata:

| A + 0                              | ceg - Felha  | - = 2       |                |                |
|------------------------------------|--------------|-------------|----------------|----------------|
|                                    |              |             |                | 🗮 Sorok száma: |
| Teljes név                         |              | Bejelentkez | ési név        | Státusz        |
|                                    |              |             |                |                |
| Alapértelmezett felhasználó        |              | cobra       |                | Aktív          |
| proga géza                         |              | proba       |                | Aktív          |
|                                    |              |             |                |                |
|                                    |              |             |                |                |
|                                    |              |             |                |                |
|                                    |              |             |                |                |
|                                    |              |             |                |                |
|                                    |              |             |                |                |
|                                    |              |             |                |                |
|                                    |              |             |                |                |
|                                    |              |             |                |                |
|                                    |              |             |                |                |
|                                    |              |             |                |                |
|                                    |              |             |                |                |
| 📔 🕴 Úi adat 👻 Megnyútás 🖌 💓 Törléi | r 🕼 Ericcítá | ie   555 -  | 🖉 Anonimizálás |                |
|                                    | s w rissile  |             | , anonimizalas |                |
| Anonimizáltak is                   |              |             |                |                |

A felhasználó anonimizálása az Anonimizálás gombra kattintva indítható el.

GDPR: AZ EURÓPAI PARLAMENT ÉS A TANÁCS (EU) 2016/679 RENDELETE Felhasználó (ContoUser) azonimizálása:

1. A bejelentkezési név és teljes név mezőkbe az "Anonim felhasználó #%d" (vagy paraméterben megadott) szöveg kerül, ahol "%d" jelenti a felhasználó (ContoUser) rekord Id mezőjének értékét, mely egy generált sorszám, így semmiképp nem hozható kapcsolatba a felhasználó személyével.

2. Minden olyan kapcsolódó rekord törlése, mely további hivatkozást nem jelent (pl. jelszavak, Windows felhasználó kapcsolat, személyes beállítások stb.)

- 3. A felhasználó eltávolítása minden felhasználói- és munkacsoportból.
- 4. A felhasználó jogosultságainak törlése.
- 5. Az anonimizált (új mező a ContoUser rekordban) jelző beállítása.
- 6. A felhasználó státuszának beállítása "Törölt"-re.
- 7. A felhasználóhoz tartozó változásnapló törlése (végül egyetlen bejegyzés kerül be az anonimizálás tényéről).

### Törzsadatok

#### Funkcióbővülés:

#### Változások a V2018.1 verzió kiadása után

Az adóévek beállításánál megjelent a bizonylat megőrzési dátum sor, ahol be lehet állítani, meddig tárolódjon a bizonylat az adott adóévben. Később a bizonylat kezelésével kapcsolatban több új funkció is bevezetésre fog kerülni.

Kapcsolódó rendszerbeállítás (Admin – Beállítások – Rendszer ablak):

| 2 0 11 - Adóév        |                                     |                        |                               |  |  |  |
|-----------------------|-------------------------------------|------------------------|-------------------------------|--|--|--|
| Megnevezés:*          | 2018                                | Előző adóév:           |                               |  |  |  |
| Évszám:*              | 2018 🔲 Lezárt adóév 🔲 Anonimizált   | ]                      |                               |  |  |  |
| Időszak:*             | 2018.01.01 2018.12.31               | 🔲 Kisadózó             |                               |  |  |  |
| Bizonylat megőrzési d | látum:* 2026.12.31. 🔻               | 🔲 Pénzforgalmi elszá   | molás                         |  |  |  |
| Könyvelési deviza:*   | HUF ▼ <u>Adózási deviza:*</u> HUF ▼ | Készlet értékelési mód | l:* Átlagár 🗸                 |  |  |  |
| Bizonylatszámok       |                                     | Referenciaszámok       |                               |  |  |  |
| Formátum:*            | Sorszám-Állományjel-Évszám 👻        | Formátum:*             | Sorszám-Állományjel-Évszám 🔹  |  |  |  |
| Számjegyek száma:     | * 1 🔲 Rövid évszám (2 számjegy)     | Számjegyek száma:*     | 1 🔲 Rövid évszám (2 számjegy) |  |  |  |
| Első elválasztó:      | -                                   | Első elválasztó:       | -                             |  |  |  |
| Hátsó elválasztó:     | 1                                   | Hátsó elválasztó:      | 1                             |  |  |  |
| Minta:                | 1-XX/2018                           | Minta:                 | 1-XX/2018                     |  |  |  |
|                       |                                     |                        | OK OK Mégsem                  |  |  |  |

Javítás: Abban az esetben, ha a saját cég adatoknál beállítunk egy eltérő levelezési címet, rögzítés után a pipa beállításától függetlenül vissza áll a valódi cím adatokra, ez javítva lett.

### Készletkezelés

Javítás: A kinyomtatott szállítólevélen nem jelent meg a az alapértelmezett termék azonosító, ez javítva lett.

### Beállítások

#### Beállítások/Működés: Új menüpont: Funkcióterek

Itt állíthatók be a funkcióterek alapértelmezett engedélyei. A többi admin funkcióhoz hasonlóan csak akkor írható, ha az Admin jelszó még az alapértelmezett.

Változások a V2018.1 verzió kiadása után

| ( | ceg - Funkcióterek                                                                                                    |              |
|---|----------------------------------------------------------------------------------------------------|--------------|
|   |                                                                                                    |              |
|   | Megnevezés 🔺                                                                                                    | Engedélyezve |
| 8 |                                                                                                    |              |
| > | GDPR: személyek anonimizálása                                                                                                    | <b>V</b>     |
|   | Készletmozgás érvénytelenítés                                                                                                    | V            |
|   | Nemzeti Bank árfolyamainak letöltése                                                                                                    | <b>V</b>     |
|   | Számla érvénytelenítés                                                                                                    | <b>V</b>     |
|   | Termékkartonok újraszámítása                                                                                                    | <b>V</b>     |
|   |                                                                                                    |              |
|   |                                                                                                    |              |
|   |                                                                                                    |              |
|   |                                                                                                    |              |
|   |                                                                                                    |              |
| H | ( ≪                                                                                                    | •            |
|   | Solution of the second second | 8 Mégsem     |